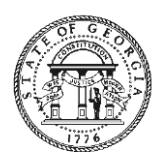

Brian P. Kemp Governor Kelly Farr Director

### **Vendor Management Form Instructions**

Here are the steps awardees will need to follow to complete the SAO Approval Agreement.

 Click on the "Review and sign" link from the email. Signature requested on "SAO Approval Agreement"

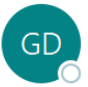

GeorgiaGrants DO NOT REPLY <adobesign@adol To Shane Lucas

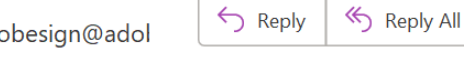

Tue 10/11/2022 6:44 AM

Û

...

 $\rightarrow$  Forward

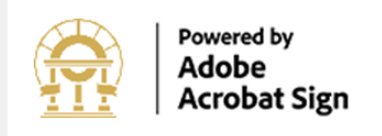

# GeorgiaGrants DO NOT REPLY requests your signature on **SAO Approval Agreement**

# **Review and sign**

After you sign **SAO Approval Agreement**, the agreement will be sent to meganp@stralto.com and johno@stralto.com. Then, all parties will receive a final PDF copy by email.

Don't forward this email: If you don't want to sign, you can delegate to someone else.

By proceeding, you agree that this agreement may be signed using electronic or handwritten signatures.

To ensure that you continue receiving our emails, please add **adobesign@adobesign.com** to your address book or safe list.

© 2022 Adobe. All rights reserved.

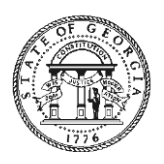

### Brian P. Kemp

Governor

2. Complete all required fields, apply your signature, and click submit

| Adobe<br>Acrobat Sign                                                                                                    |                                                                                                    |                           |                             |                            |           |      |  |  |
|----------------------------------------------------------------------------------------------------|----------------------------------------------------------------------------------------------------|---------------------------|-----------------------------|----------------------------|-----------|------|--|--|
| Options 🗸                                                                                                    | SAO Approval Agreement                                                                                         |                           |                             |                            |           |      |  |  |
| SECTION 2 -                                                                                                    | SUPPLIER IDENTIFIC                                                                                             | ATION (Co                 | omplete all app             | licable fields) SUPPLIER U | SE ONLY   |      |  |  |
| FEI/SSN/TII                                                                                                    | N NUMBER:                                                                                                    |                           |                             |                            |           |      |  |  |
| SUPPLIER N                                                                                                    | IAME:                                                                                                    | Informa                   | Information Technology Test |                            |           |      |  |  |
| PAYMENT                                                                                                    | ALT NAME: (IF PAYABLE                                                                                          | TO A DIFFE                | RENT NAME)                  |                            |           |      |  |  |
| ADDRESS:                                                                                                    | ;: 2 Capitol Sq SW                                                                                             |                           |                             |                            |           |      |  |  |
| CITY:                                                                                                    | Atlanta                                                                                                    |                           | STATE:                      | GA ZIPCODE:                |           |      |  |  |
| COUNTRY:                                                                                                    | US                                                                                                    |                           | DRIVERS<br>LICENSE #        |                            | DL STATE: |      |  |  |
| PRIMARY #                                                                                                    | RIMARY #                                                                                                    |                           | EXT:                        | SECONDARY#:                |           | EXT: |  |  |
| CONTACT E                                                                                                    | MAIL:                                                                                                    | shanel@straito.com        |                             |                            |           |      |  |  |
| SECTION 3 - BANK ACCOUNT INFORMATION (REQUIRED FOR ALL NEW SUPPLIERS OR BANKING CHANGES/ADDS FOR EXISTING SUPPLIER USER ONLY |                                                                                                    |                           |                             |                            |           |      |  |  |
| Next ROUTING #                                                                                                    | Next     ROUTING #     *                                                                                       |                           |                             |                            |           |      |  |  |
|                                                                                                    | Check here if General Bank Account can be used by ALL State of Georgia agencies making payments.               |                           |                             |                            |           |      |  |  |
|                                                                                                    | Check here if this account can only be used for SPECIFIC Georgia Investments in Housing Grant Program PURPOSE. |                           |                             |                            |           |      |  |  |
|                                                                                                    |                                                                                                    | Describe specific purpose |                             |                            |           |      |  |  |

Kelly Farr Director

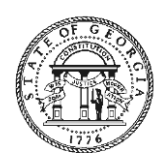

### Brian P. Kemp

Governor

Kelly Farr Director

3. Fill out required fields and sign the W-9 form.

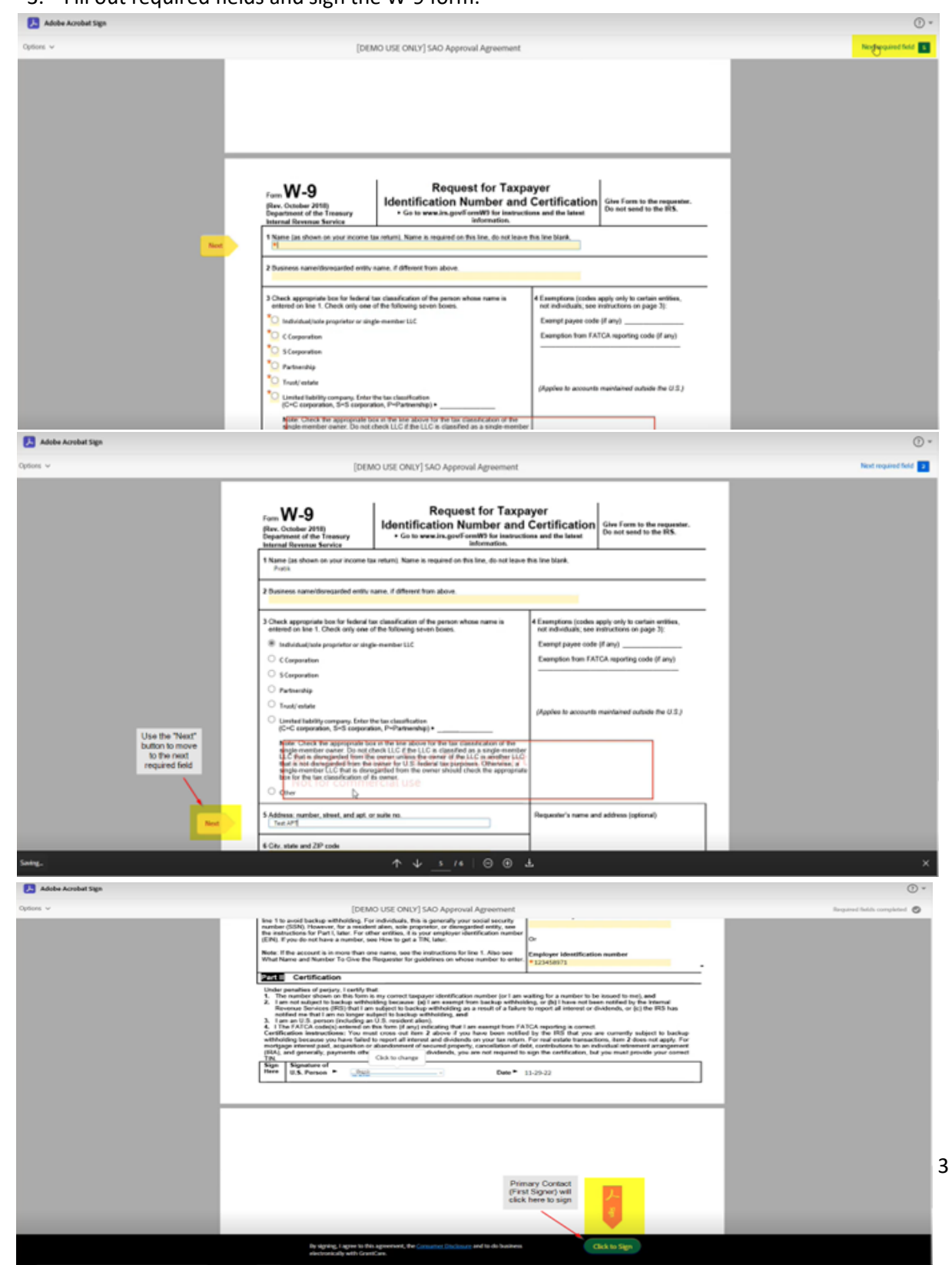

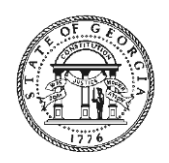

### Brian P. Kemp Governor

Kelly Farr Director

4. Apply your signature and click Submit.

|                                           |                                                                                                    | Type Draw Image Mobile                                                                                                    |                                                                                                    |
|-------------------------------------------|----------------------------------------------------------------------------------------------------|----------------------------------------------------------------------------------------------------|----------------------------------------------------------------------------------------------------|
| E                                         |                                                                                                    | Draw or take a picture of your using your mobile device.                                                                                                    | ignature                                                                                                    |
|                                           | ROUTING #                                                                                                    | Type your signature                                                                                                    | here                                                                                                    |
|                                           | Ch<br>Ch<br>RU                                                                                                    |                                                                                                    | nts.<br>Program                                                                                                    |
|                                           | PU                                                                                                    |                                                                                                    | Close Apply pose                                                                                                    |
|                                           |                                                                                                    | ACCOUNTS RECEIVABLE NOTIFIC                                                                                                    | ATION                                                                                                    |
|                                           | PYMT REMIT EMAIL:                                                                                                    |                                                                                                    |                                                                                                    |
|                                           | PYMT REMIT EMAIL:                                                                                                    |                                                                                                    |                                                                                                    |
|                                           | I authorize the State of Georgia to deposit paymer<br>further acknowledge that this agreement is to rer<br>or individual named below. It is the sole responsil<br>State of Georgia independently authenticates ban | at for goods and/or services received into the provide<br>nain in full effect until such time as changes to the b<br>sility of the vendor or individual to notify the State o<br>k account ownership. | ed bank account by the Automated Clearing House (ACH). I<br>ank account information are submitted in writing by the vendor<br>f Georgia of any changes to the bank account information. The |
| Vext                                      | John Doe                                                                                                    | *Click here to sign                                                                                                    | 10-13-22                                                                                                    |
|                                           | Printed Name of Company Officer                                                                                                    | Signature of Company Officer                                                                                                    | Date                                                                                                    |
| Certificatior<br>report all int<br>Sign S | n instructions: You must cross out item 2 above if you<br>terest and dividends on your ta<br>Click to change                                                                                                    | have been notified by the IRS that you are currently<br>transactions, item 2 does not apply.                                                                                                    | subject to backup withholding because you have failed to                                                                                                    |

If for any reason the form was submitted incorrectly, you will receive an email indicating the form was declined with instructions about what needs to be corrected. You will need to start a new vendor management form by requesting this form in your Georgia Grants portal account.

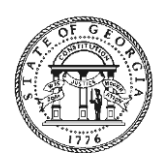

Brian P. Kemp Governor Kelly Farr Director

### How to Request New Vendor Management Form After Rejected Form

1. Email with subject "SAO Approval Agreement Exchange Canceled" SAO Approval Agreement Agreement Exchange Canceled

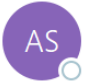

Adobe Sign <adobesign@adobesign.com> To OShane Lucas

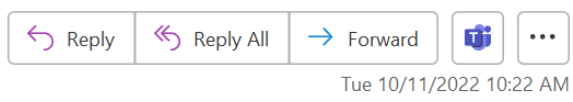

(i) If there are problems with how this message is displayed, click here to view it in a web browser.

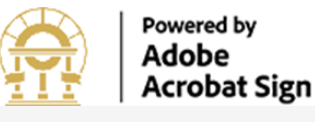

# <section-header>

## SAO Approval Agreement Agreement Exchange Canceled

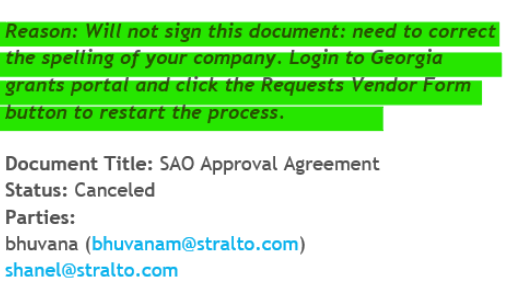

bhuvanam@stralto.com GeorgiaGrants DO NOT REPLY (State of Georgia Governor's Office of Planning and Budget)

At your request, Adobe Acrobat Sign has terminated the agreement exchange for SAO Approval Agreement. All parties who have participated in the transaction have been notified accordingly, and the document has been deleted from all parties' Adobe Acrobat Sign accounts.

To ensure that you continue receiving our emails, please add adobesign@adobesign.com to your address book or safe list.

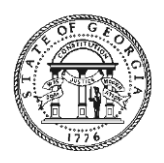

### Brian P. Kemp

Governor

2. Login to Home | Georgia Grants Portal and click on My Grants

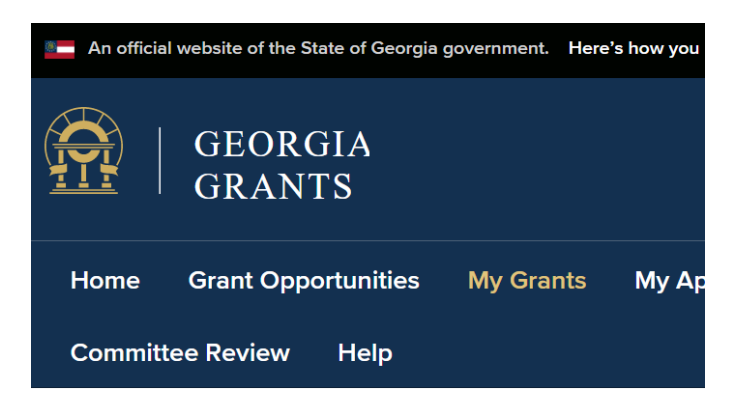

# Georgia Grants Portal

Thank you for visiting the Office of Planning and Budget's opportunities, apply, and check the status of grant applic navigation menu at the top of the this page. If you have ac

Go to the Grant related to the canceled agreement and click on the Request Vendor Form. This
will restart the process and allow you to make the necessary changes and resubmit.
My Grants

The Governor's Office of Planning and Budget (OPB) is responsible for distributing and oversight of the Federal grants. If you have any questions, please contact grants@opb.georgia.gov.

| Grant<br>Application<br>ID | Grantee            | Grant<br>Application<br>Name <b>↑</b> | Grant                                                    | Grant<br>Approval<br>Status | Awarded<br>Amount | Amount<br>Approved | Amount<br>Drawn |                     |
|----------------------------|--------------------|---------------------------------------|----------------------------------------------------------|-----------------------------|-------------------|--------------------|-----------------|---------------------|
| GA-0000742                 | Test<br>Account #1 |                                       | Georgia<br>Investments<br>in Housing<br>Grant<br>Program | Approved                    |                   | \$0.00             | \$0.00          |                     |
| GA-0000785                 | Test<br>Account #1 |                                       | Georgia<br>Investments<br>in Housing<br>Grant<br>Program | Awarded                     | \$20,000.00       | \$0.00             | \$0.00          | Request Vendor Form |
| GA-0001393                 | GC IT<br>***DEV*** | 001-Demo<br>Budget<br>Submission      | Georgia<br>Investments<br>in Housing<br>Grant<br>Program | Awarded                     | \$10,000.00       | \$0.00             | \$0.00          | Request Vendor Form |

Kelly Farr Director